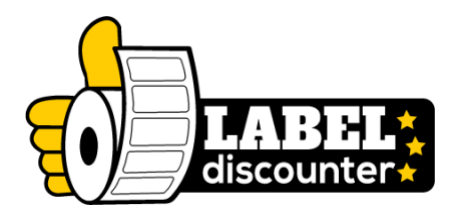

## Zebra printer kalibreren: een stap voor stap handleiding

Je herkent het probleem wel, je hebt je Zebra printer geïnstalleerd en wilt gaan printen. Maar je weet niet hoe je je printer moet kalibreren op het juiste etiketformaat. Daarvoor hebben we hier bij Labeldiscounter een handige handleiding gemaakt zodat je nooit meer met de problemen zit van het niet weten hoe je je Zebra printer moet kalibreren.

## Je Zebra Printer kalibreren, hoe doe je dat?

In deze blog leggen we uit hoe je jouw Zebra printer kunt kalibreren. Als je een Zebra printer gebruikt om bijvoorbeeld verzendlabels te printen, is het belangrijk dat deze goed gekalibreerd is. In deze handleiding behandelen we stap voor stap hoe je jouw Zebra printer kunt kalibreren voor zowel Windows als Mac. We laten je zien hoe je het formaat van je labels kunt instellen en hoe je de printer verder kunt kalibreren. Ook laten we je zien hoe je ervoor kunt zorgen dat je printer goed is ingesteld op jouw computer. Zo kun je met een gerust hart aan de slag met het printen van jouw etiketten.

In deze blog hebben we de Zebra GK420D labelprinter als voorbeeld gebruikt, het proces is voor elke Zebra printer hetzelfde dus maak je je daar geen zorgen over. Let er alleen wel op dat de naam van jouw printer kan afwijken van de naam van de printer die gebruikt wordt in deze handleiding.

Het kalibreren van een Zebra printer gaat op de Mac en Windows systemen een klein beetje anders. Hieronder hebben we beide mogelijkheden voor je uitgesplitst zodat je makkelijk de installatie procedure voor Mac of Windows kan volgen.

Klik op een van onderstaande links om direct naar het juiste onderdeel te gaan.

# Zebra labelprinter Kalibreren voor Windows Zebra labelprinter kalibreren voor Mac

#### Zebra labelprinter Kalibreren voor Windows

Na het installeren van de driver op je Zebra printer kom je in het onderstaande scherm. Klik op de knop "**Refresh printer list**" en selecteer je printer uit de lijst en klik daarna op "**Configure Printer Settings**".

| 🤯 Zebra Setup Utilities                                                                            | - 🗆 ×                          |
|----------------------------------------------------------------------------------------------------|--------------------------------|
| Printers                                                                                           |                                |
| The list below displays installed printers. To configure a printer, select it and choose one of th | e configuration options below. |
| ZDesigner GK420d                                                                                   | 📑 Install New Printer          |
| US8002                                                                                             | 🖶 Uninstall Printer            |
|                                                                                                    | Refresh Printer List           |
| Printer Configuration                                                                              |                                |
| Configure the selected printer                                                                     |                                |
| Configure Printer Settings 🛒 Download Fo                                                           | onts and Graphics              |
| Configure Print Quality                                                                            | Printer Tools                  |
| 🔪 Configure Printer Connectivity 📃 Open Commun                                                     | ication With Printer           |
| General Operations                                                                                 |                                |
| Perform the following application operations                                                       |                                |
| Help     Detions                                                                                   | Close                          |

Hier kan je je het formaat van je labels instellen. Zorg dat units op mm staat. Wil je een verzendlabel printer? Voor de meeste vervoerders zijn de afmetingen van het etiket 102 mm (breedte) x 150 mm (hoogte). De overige stappen die je tegenkomt staan goed en kan je overslaan door op "**Next**" te klikken of direct op "**Finish**".

| 1            | Printer Settings Wizard                     |                            |                       |       | Install N | lew Printer  |
|--------------|---------------------------------------------|----------------------------|-----------------------|-------|-----------|--------------|
| 6            | Printer Settings Wizard                     |                            | and the second second |       | ^         | III Printer  |
|              | Label Parameters<br>Define label width, lab | el height and orientation. | Salle.                |       |           | Printer List |
|              |                                             | <u>U</u> nits              | mm                    | ~     |           |              |
|              |                                             | <u>W</u> idth:             | 102                   | mm    |           |              |
|              |                                             | <u>H</u> eight:            | 150                   | mm    |           |              |
| ter Configui | 123                                         | Orientation:               | Normal                | ~     |           |              |
|              |                                             | Firmware version:          | V61.17.17Z            |       |           |              |
|              | Help                                        | Cancel                     | < Back N              | ext > | Finish    |              |

Om de printer verder te kalibreren klik je op **"Open Printer Tools"** en ga je naar het 2e tabje **"Action"** en selecteer je **"Calibrate media"**.

| inters<br>J. The list below di                                                                          |                                                                                                    |                                                                     |                                                             |                                              |                                                                                                    |
|----------------------------------------------------------------------------------------------------|----------------------------------------------------------------------------------------------------|---------------------------------------------------------------------|-------------------------------------------------------------|----------------------------------------------|----------------------------------------------------------------------------------------------------|
|                                                                                                    | splays installed printers. T                                                                                                    | o configure a printe                                                | r, select it and choos                                      | e one of the config                          | guration options below                                                                                                    |
| 8                                                                                                    |                                                                                                    |                                                                     | -                                                           |                                              |                                                                                                    |
|                                                                                                    | [ools                                                                                                    |                                                                     |                                                             | >                                            | < Install New Printer                                                                                                    |
|                                                                                                    | Printer Comands                                                                                                    |                                                                     |                                                             |                                              | . Uninstall Printer                                                                                                    |
|                                                                                                    | Send command to print                                                                                                    | er                                                                  |                                                             |                                              | Refresh Printer List                                                                                                    |
|                                                                                                    | Print Action                                                                                                    |                                                                     |                                                             |                                              | _                                                                                                    |
|                                                                                                    | Print configuration labe<br>Feed one label                                                                                                    | 1                                                                   |                                                             |                                              |                                                                                                    |
|                                                                                                    | Print object list                                                                                                    |                                                                     |                                                             |                                              |                                                                                                    |
|                                                                                                    |                                                                                                    |                                                                     |                                                             |                                              |                                                                                                    |
|                                                                                                    |                                                                                                    |                                                                     |                                                             |                                              |                                                                                                    |
| ter Configuration –                                                                                     |                                                                                                    |                                                                     |                                                             |                                              |                                                                                                    |
| Configure the s                                                                                         |                                                                                                    |                                                                     |                                                             |                                              |                                                                                                    |
|                                                                                                    | Command Description                                                                                                    |                                                                     |                                                             |                                              |                                                                                                    |
| . E                                                                                                    | The Print Configuration                                                                                                    | Label command is u                                                  | ised to generate a pr                                       | inter configuration                          | aphics                                                                                                    |
|                                                                                                    | label. The printer config<br>such as sensor type, net                                                                                                    | uration label contai<br>work ID, ZPL mode,                          | ns information abou<br>firmware version, and                | it the printer setup<br>d descriptive data i | n i                                                                                                    |
|                                                                                                    | the printer memory.                                                                                                    |                                                                     |                                                             |                                              |                                                                                                    |
|                                                                                                    |                                                                                                    |                                                                     |                                                             |                                              | h Printer                                                                                                    |
|                                                                                                    |                                                                                                    |                                                                     |                                                             |                                              | _                                                                                                    |
| aral Operations -                                                                                       |                                                                                                    |                                                                     | Send Close                                                  | Help                                         |                                                                                                    |
| Perform the follo                                                                                       | wing application operatio                                                                                                    | ons                                                                 |                                                             |                                              |                                                                                                    |
|                                                                                                    |                                                                                                    |                                                                     |                                                             |                                              |                                                                                                    |
| 🕜 <u>H</u> elp                                                                                          |                                                                                                    | () About                                                            | Onti                                                        |                                              | Class                                                                                                    |
| Zebra Setup Utilities                                                                                   |                                                                                                    |                                                                     | <b>U</b> <u>U</u> pu                                        | ons                                          |                                                                                                    |
| Zebra Setup Utilities<br>nters                                                                          | splays installed printers. T                                                                                                    | o configure a printe                                                | r, select it and choos                                      | e one of the config                          | <br>guration options below                                                                                                    |
| Zebra Setup Utilities<br>nters<br>The list below d                                                      | splays installed printers. T<br>Tools                                                                                                    | o configure a printe                                                | r, select it and choos                                      | e one of the config                          | guration options belov                                                                                                    |
| Zebra Setup Utilities                                                                                   | splays installed printers. T<br>Tools<br>Printer Comands                                                                                                    | 'o configure a printe                                               | r, select it and choos                                      | e one of the config                          | guration options belov                                                                                                    |
| Zebra Setup Utilities<br>nters<br>The list below d                                                      | splays installed printers. T<br>Tools<br>Printer Comands<br>Send command to print                                                                                                    | io configure a printe<br>er                                         | r, select it and choos                                      | e one of the config                          | guration options belov                                                                                                    |
| Zebra Setup Utilities<br>nters The list below d                                                         | splays installed printers. T<br>Tools<br>Printer Comands<br>Send command to print<br>Print Action                                                                                                    | 'o configure a printe<br>er                                         | r, select it and choos                                      | e one of the config                          | guration options below                                                                                                    |
| Zebra Setup Utilities                                                                                   | splays installed printers. T<br>Tools<br>Printer Comands<br>Send command to print<br>Print Action                                                                                                    | 'o configure a printe<br>er                                         | r, select it and choos                                      | e one of the config                          | guration options belov<br>< install New Printer<br>Uninstall Printer<br>Refresh Printer List                                    |
| Zebra Setup Utilities                                                                                   | splays installed printers. T<br>Tools<br>Printer Comands<br>Send command to print<br>Print Action<br>Calibrate media<br>Load factory defaults<br>Reset printer                                                                                                    | 'o configure a printe<br>er                                         | r, select it and choos                                      | e one of the config                          | uration options belov Install New Printer Uninstall Printer Refresh Printer List                                                |
| Zebra Setup Utilities                                                                                   | splays installed printers. T<br>Tools<br>Printer Comands<br>Send command to print<br>Print Action<br>Calibrate media<br>Load factory defaults<br>Reset printer<br>Enter diagnostics mode<br>Exit diagnostics mode                                                                                                    | 'o configure a printe<br>er                                         | r, select it and choos                                      | e one of the config                          | guration options below                                                                                                    |
| Zebra Setup Utilities The list below d                                                                  | splays installed printers. T<br>Tools<br>Printer Comands<br>Send command to print<br>Print Action<br>Calibrate media<br>Load factory defaults<br>Reset printer<br>Enter diagnostics mode<br>Exit diagnostics mode<br>Send command<br>Send file                                                                             | 'o configure a printe<br>er                                         | r, select it and choos                                      | e one of the config                          | guration options below  Install New Printer Uninstall Printer List                                                              |
| Zebra Setup Utilities The list below d                                                                  | splays installed printers. T<br>Tools<br>Printer Comands<br>Send command to print<br>Print Action<br>Calibrate media<br>Load factory defaults<br>Reset printer<br>Enter diagnostics mode<br>Exit diagnostics mode<br>Send command<br>Send file                                                                             | o configure a printe<br>er                                          | r, select it and choos                                      | e one of the confi                           | guration options belov                                                                                                    |
| Zebra Setup Utilities The list below d The list below d                                                 | splays installed printers. T<br>Tools<br>Printer Comands<br>Send command to print<br>Print Action<br>Calibrate media<br>Load factory defaults<br>Reset printer<br>Enter diagnostics mode<br>Send command<br>Send file                                                                                                    | 'o configure a printe<br>er                                         | r, select it and choos                                      | e one of the config                          | guration options belov                                                                                                    |
| Zebra Setup Utilities The list below d                                                                  | splays installed printers. T<br>Tools<br>Printer Comands<br>Send command to print<br>Print Action<br>Calibrate media<br>Load factory defaults<br>Reset printer<br>Enter diagnostics mode<br>Exit diagnostics mode<br>Send command<br>Send file                                                                             | 'o configure a printe<br>er                                         | r, select it and choos                                      | e one of the config                          | guration options below  Install New Printer  Uninstall Printer List  Example                                                    |
| Zebra Setup Utilities<br>The list below d<br>The list below d<br>Inter Configuration<br>Configure the s | splays installed printers. T<br>Tools<br>Printer Comands<br>Send command to print<br>Print Action<br>Calibrate media<br>Load factory defaults<br>Reset printer<br>Enter diagnostics mode<br>Exit diagnostics mode<br>Send command<br>Send file                                                                             | 'o configure a printe<br>er                                         | r, select it and choos                                      | e one of the config                          | Give                                                                                                    |
| Zebra Setup Utilities The list below d The list below d                                                 | splays installed printers. T<br>Tools<br>Printer Comands<br>Send command to print<br>Print Action<br>Calibrate media<br>Load factory defaults<br>Reset printer<br>Enter diagnostics mode<br>Exit diagnostics mode<br>Send command<br>Send file<br>Command Description —<br>The Calibrate command<br>media and ribbon senso | o configure a printe<br>er<br>is used to force a la<br>or values.   | r, select it and choos                                      | e one of the config                          | Citize                                                                                                    |
| Zebra Setup Utilities The list below d The list below d                                                 | splays installed printers. T<br>Tools<br>Printer Comands<br>Send command to print<br>Print Action<br>Calibrate media<br>Load factory defaults<br>Reset printer<br>Enter diagnostics mode<br>Send command<br>Send file<br>Command Description —<br>The Calibrate command<br>media and ribbon sense                          | o configure a printe<br>er<br>is used to force a la<br>or values.   | r, select it and choos                                      | e one of the config                          | guration options belov  Install New Printer  Uninstall Printer List  applies  applies                                           |
| Zebra Setup Utilities The list below d The list below d                                                 | splays installed printers. T<br>Tools<br>Printer Comands<br>Send command to print<br>Print Action<br>Calibrate media<br>Load factory defaults<br>Reset printer<br>Enter diagnostics mode<br>Send command<br>Send file<br>Command Description<br>The Calibrate command<br>media and ribbon sense                            | io configure a printe<br>er<br>lis used to force a la<br>or values. | r, select it and choos                                      | e one of the config                          | uration options belov  nstall New Printer  Uninstall Printer List  Refresh Printer List  philos  philos  philos  philos  philos |
| Zebra Setup Utilities The list below d The list below d                                                 | splays installed printers. T<br>Tools<br>Printer Comands<br>Send command to print<br>Calibrate media<br>Load factory defaults<br>Reset printer<br>Enter diagnostics mode<br>Exit diagnostics mode<br>Send command<br>Send file<br>Command Description —<br>The Calibrate command<br>media and ribbon sense                 | io configure a printe<br>er<br>is used to force a la<br>or values.  | r, select it and choos                                      | e one of the config                          | uration options below  nstall New Printer  Uninstall Printer List  ppincs  ppincs  ph Printer                                   |
| Zebra Setup Utilities The list below d The list below d                                                 | splays installed printers. T<br>Tools<br>Printer Comands<br>Send command to print<br>Print Action<br>Calibrate media<br>Load factory defaults<br>Reset printer<br>Enter diagnostics mode<br>Send command<br>Send file<br>Command Description<br>The Calibrate command<br>media and ribbon sense                            | o configure a printe<br>er<br>is used to force a la<br>or values.   | r, select it and choos<br>bel length measurem               | e one of the config                          | uration options belov  nstall New Printer  Uninstall Printer  Refresh Printer List  pphice  phice  phice                        |
| Zebra Setup Utilities The list below d The list below d                                                 | splays installed printers. T<br>Tools<br>Printer Comands<br>Send command to print<br>Print Action<br>Calibrate media<br>Load factory defaults<br>Reset printer<br>Enter diagnostics mode<br>Send command<br>Send file<br>Command Description —<br>The Calibrate command<br>media and ribbon sense                          | o configure a printe<br>er<br>is used to force a la<br>or values.   | r, select it and choos<br>bel length measuren<br>Send Close | e one of the config                          | Uninstall New Printer Uninstall Printer Refresh Printer List                                                                    |

Druk op "**Send**" om het kalibratieproces af te ronden. Er komt nu een test print uit je Zebra labelprinter. Nu kun je kijken of je verzendetiket er goed uitziet en of alles goed is ingesteld. Mocht je nog dingen willen aanpassen of merk je dat je toch iets niet goed hebt ingesteld qua afmetingen, is dit het moment om de instellingen van je verzendlabels printer nog aan te passen.

We zijn er nu echt bijna! De laatste stap die over blijft, is om te zorgen dat je jouw printer goed instelt op jouw PC. Dit doe je door via Windows naar **"Instellingen"** te gaan, vervolgens selecteer je **"Apparaten"** en klik op **"Printers en scanners"**.

| Settings              | Bluetooth & devices                                                                 | -                 |  |
|-----------------------|-------------------------------------------------------------------------------------|-------------------|--|
| Find a setting Q      | View more devices                                                                   |                   |  |
| System                | Bluetooth<br>Discoverable as "LAPTOP-H9P3LGHM"                                      | On 💽              |  |
| 8 Bluetooth & devices |                                                                                     |                   |  |
| Vetwork & internet    | Devices<br>Mouse, keyboard, pen, audio, displays and docks, other devices           | Add device        |  |
| Personalisation       |                                                                                     |                   |  |
| Apps                  | Printers & scanners<br>Preferences, troubleshoot                                    | 2                 |  |
| e Accounts            | C Phone link                                                                        |                   |  |
| 🕤 Time & language     | Instantly access your Android device's photos, texts, and more                      | Open Phone Link > |  |
| Gaming                | (C) Cameras                                                                         | <u>,</u>          |  |
| 🗎 Accessibility       | Connected cameras, default image settings                                           |                   |  |
| Privacy & security    | (*) Mouse                                                                           | >                 |  |
| Windows Update        | Buttons, mouse pointer speed, scrolling                                             |                   |  |
|                       | Touchpad<br>Taps, gestures, scrolling, zooming                                      | >                 |  |
|                       | Pen & Windows Ink<br>Right-handed or left-handed, pen button shortcuts, handwriting | >                 |  |
|                       | (F), AutoPlay                                                                       | >                 |  |

Selecteer je Zebra label printer uit de lijst en klik op beheren. Nadat je dit gedaan hebt kan je kiezen voor **"Printereigenschappen"**.

| ← Settings                     |                                                                  | - 0    |
|--------------------------------|------------------------------------------------------------------|--------|
| R Tim Derksen<br>Local Account | Bluetooth & devices > Printers & scanners > ZDesigner ZD220-203d | pi ZPL |
| Find a setting Q.              | ZDesigner ZD220-203dpi ZPL<br>Printer status: Idle               | Remove |
| System                         |                                                                  |        |
| Bluetooth & devices            | Printer settings                                                 |        |
| Network & internet             | Open print queue                                                 | Ø      |
| Personalisation                |                                                                  |        |
| Apps Apps                      | Print test page                                                  | Ø      |
| Accounts                       |                                                                  |        |
| 🕤 Time & language              | Run the troubleshooter                                           | Ø      |
| 😳 Gaming                       |                                                                  | c7     |
| 🕇 Accessibility                | Printer properties                                               | 6      |
| Privacy & security             | Printing preferences                                             | [2]    |
| O Windows Update               | Orientation, page order, pages per sheet, borders, paper source  |        |
|                                | Hardware properties                                              | Ø      |
|                                | More devices and printers settings                               | Ø      |
|                                | <b>A</b>                                                         |        |

Vervolgens kom je in het onderstaande scherm: Hier ga je via "**Algemeen**" naar je "**Voorkeursinstellingen**" en stel je hier het formaat in.

| 🖶 ZDesi                      | igner ZD                                     | 220-203      | 3dpi ZPL Pro   | operties          |                    |           |         |  |    |        |               |      | × |
|------------------------------|----------------------------------------------|--------------|----------------|-------------------|--------------------|-----------|---------|--|----|--------|---------------|------|---|
| General                      | Sharing                                      | Ports        | Advanced       | Colour Management | Security           | Driver Se | ettings |  |    |        |               |      |   |
|                              | 2                                            | ZDesign      | ner ZD220-2    | 03dpi ZPL         |                    |           |         |  |    |        |               |      |   |
| <u>L</u> ocatio              | on:                                          |              |                |                   |                    |           |         |  |    |        |               |      |   |
| <u>C</u> omm                 | ent:                                         |              |                |                   |                    |           |         |  |    |        |               |      |   |
|                              |                                              |              |                |                   |                    |           |         |  |    |        |               |      |   |
|                              |                                              |              |                |                   |                    |           |         |  |    |        |               |      |   |
| M <u>o</u> del:              | : Z                                          | Design       | er ZD220-20    | 03dpi ZPL         |                    |           |         |  |    |        |               |      |   |
| Colo                         | ur: No                                       |              |                | Paper available:  |                    |           |         |  |    |        |               |      |   |
| Doul<br>Stap<br>Spee<br>Maxi | ble-sideo<br>le: No<br>ed: Unkno<br>imum res | d: No<br>own | n: 203 dpi     | Custom            |                    | *         |         |  |    |        |               |      |   |
|                              |                                              |              |                |                   |                    |           |         |  |    |        |               |      |   |
|                              |                                              |              | Pr <u>e</u> fe | erences F         | Print <u>T</u> est | Page      |         |  |    |        |               |      |   |
|                              |                                              |              |                |                   |                    |           |         |  |    |        |               |      |   |
|                              |                                              |              |                |                   |                    |           |         |  | ОК | Cancel | <u>A</u> pply | Help | ) |

Zorg dat je millimeters selecteert en kies hier ook weer voor het juiste formaat verzendetiketten. In het geval van een zebra verzendetiket is dit 102 mm x 150 mm.

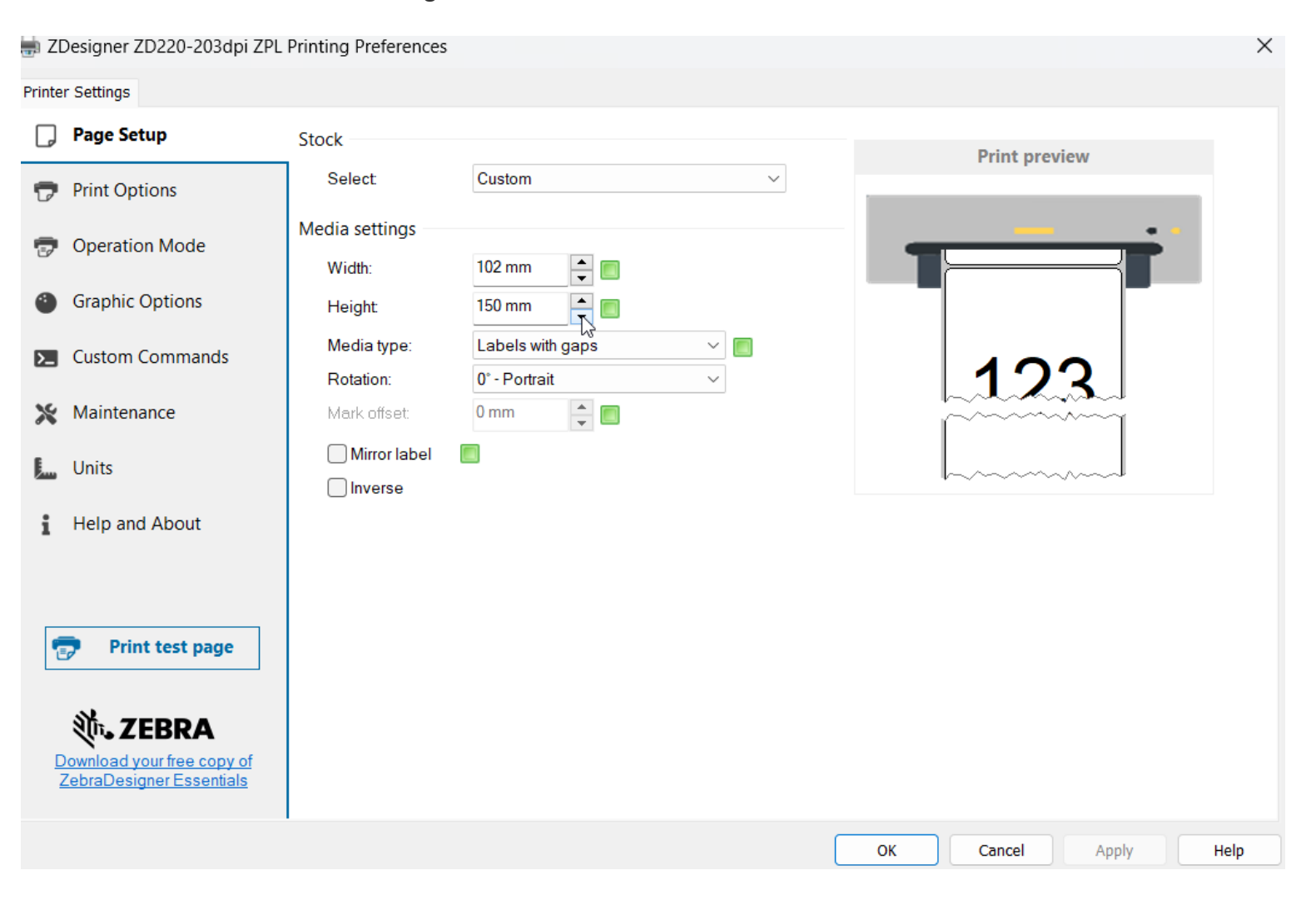

Bij maintenance klik je vervolgens op "Kalibreren". En sluit je af met "Toepassen".

| 🖶 ZDesigner ZD220-203dpi ZPL                           | Printing Preferences                                                                 |          |                   | ×    |
|--------------------------------------------------------|--------------------------------------------------------------------------------------|----------|-------------------|------|
| Printer Settings                                       |                                                                                      |          |                   |      |
| D Page Setup                                           | Reset                                                                                |          |                   |      |
| 👦 Print Options                                        | Reset to default settings<br>Reset all driver settings to their default values.      |          | <u>R</u> eset     |      |
| 👦 Operation Mode                                       | Calibrate                                                                            |          |                   |      |
| Graphic Options                                        | Calibrate media<br>Automatically adjust media and ribbon sensor to label dimensions. |          | <u>C</u> alibrate |      |
| Custom Commands                                        | Synchronise Real Time Clock (RTC)                                                    |          | 63                |      |
| 💥 Maintenance                                          | Set printer clock to computer clock.                                                 |          | <u>S</u> ync      |      |
| Units Help and About Print test page                   |                                                                                      |          |                   |      |
| Download your free copy of<br>ZebraDesigner Essentials |                                                                                      | OK Cance | el <u>A</u> pply  | Help |

#### Gefeliciteerd!

Je hebt de installatie voltooid en je bent nu klaar om je etiketten te printen. Heb je nog genoeg zebra etiketten op voorraad? Zo niet neem dan een kijkje op onze <u>Zebra</u> <u>verzendetiketten</u> pagina. Mocht je toch nog vragen hebben over het installeren van je Zebra printer, neem dan gerust even <u>contact</u> met ons op. Het team van Labeldiscounter staat klaar om je te helpen zodat jij snel aan de slag kan met je zebra printer!

# Zebra labelprinter kalibreren voor Mac

Om je Zebra labelprinter te kalibreren dien je allereerst je browser te openen en in de adresbalk "**localhost:631**" te typen.

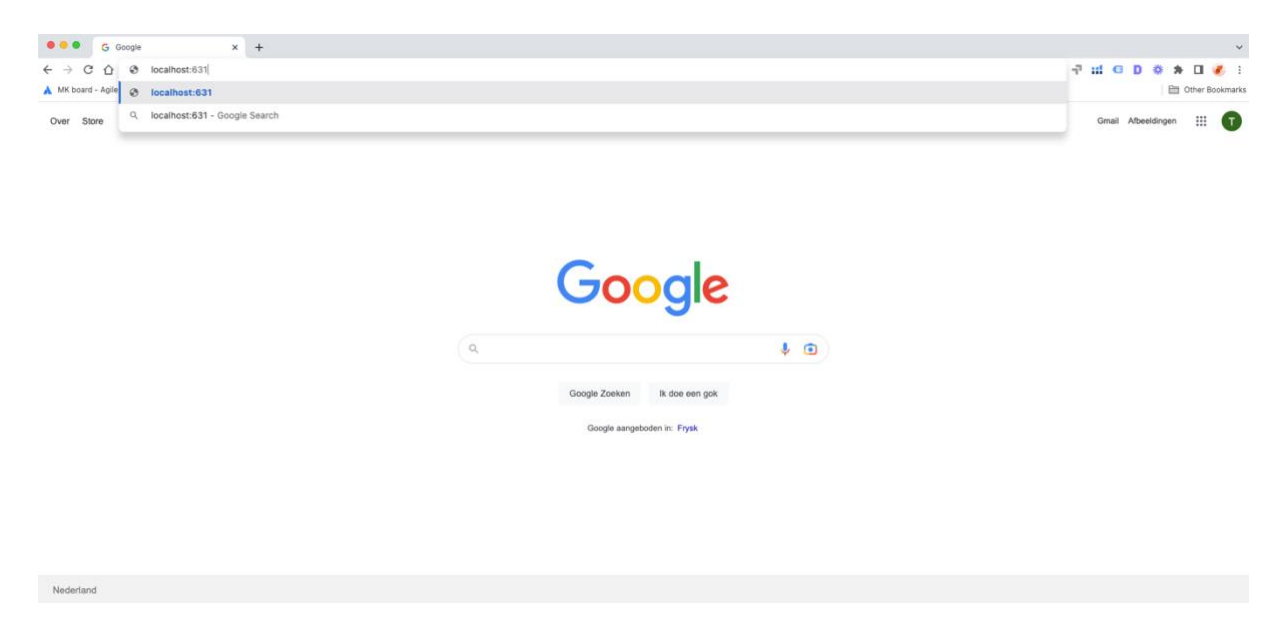

Je komt nu in het "CUPS" menu. Hier selecteer je uit het menu de optie "printers".

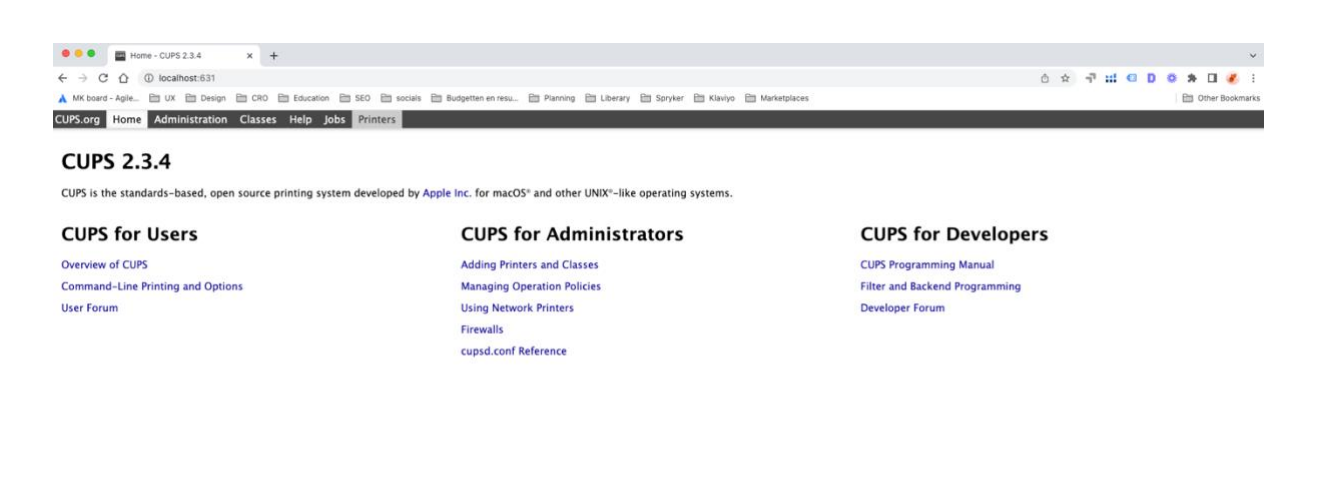

e trademarks of Apple Inc. Copyright @ 2007-2015 Apple Inc. All r

Zodra je de optie printers geselecteerd hebt, zal je een melding zien die aangeeft dat het webinterface gedisabled is. Geen nood, dit is eenvoudig op te lossen en is onderdeel van het correct instellen van je zebra printer.

#### Web Interface is Disabled

| LOOK UP "CUPSCI WEDINTERTACE=yes"            |   |
|----------------------------------------------|---|
| Сору                                         |   |
| Copy Link to Highlight                       |   |
| Search Google for "cupsctl WebInterface=yes" |   |
| Print                                        |   |
| Check for duplicates                         |   |
| Inspect                                      |   |
| Speech                                       | > |
| Services                                     | > |

Om dit op te lossen moet je het stukje tekst **"cupsctl Webinterface=yes"** kopiëren en je terminal openen. Je terminal kan je openen door **"cmnd + spatie"** in te drukken en vervolgens te zoeken op **"terminal"**.

| Q terminal | ₽- |
|------------|----|
| Indexing   |    |
| Terminal   |    |

In je terminal plak je vervolgens het gekopieerde stukje tekst en daarna druk je op enter.

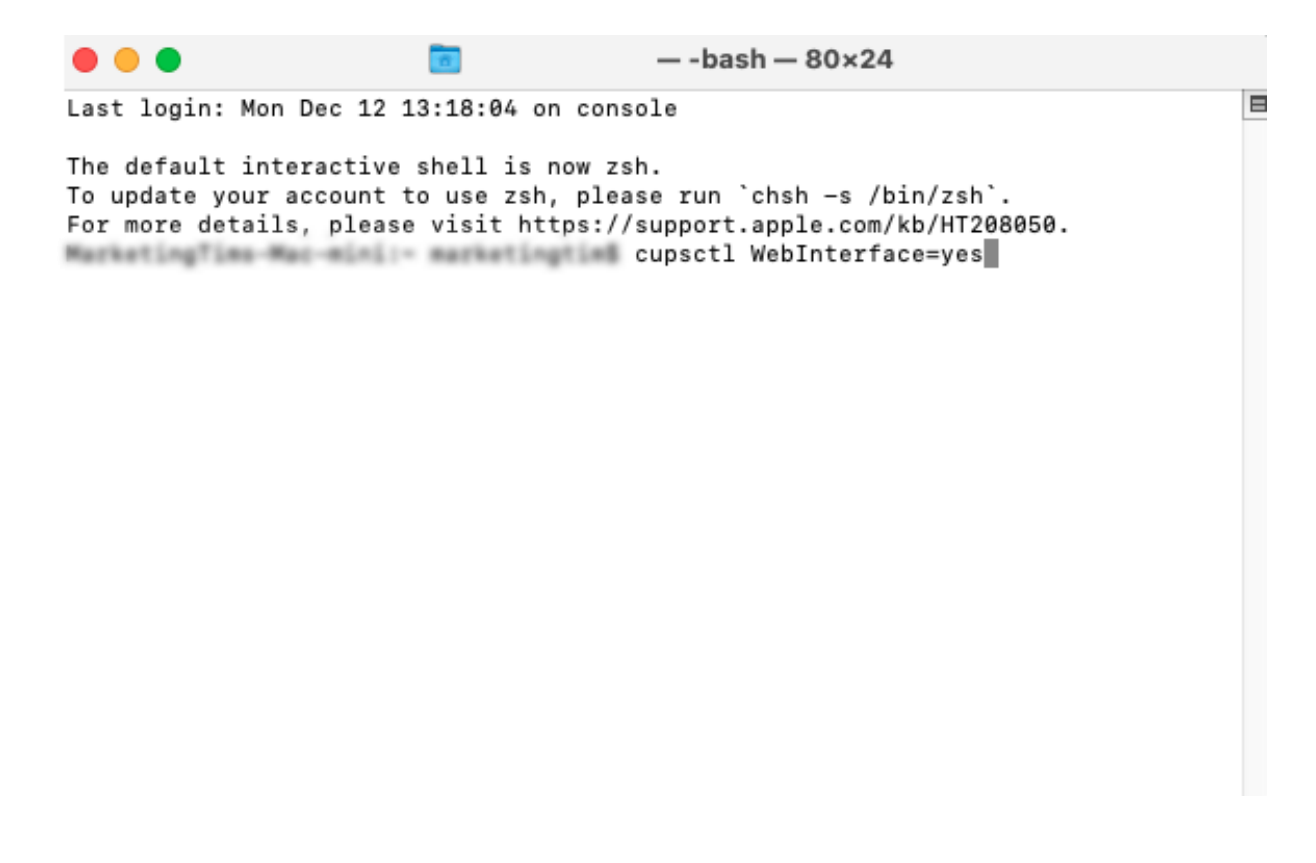

Refresh je pagina met refresh symbool in je browser, nu zie je alle printers staan die gekoppeld zijn aan jouw Mac.

| Printers - CUPS 2.3.4 × +                     |                                                        |                              |                                    |                |          |
|-----------------------------------------------|--------------------------------------------------------|------------------------------|------------------------------------|----------------|----------|
| ← → C ① ① localhost:631/printers/             |                                                        |                              | ≙ ☆ ┦ #                            |                | ۲        |
| stress includences in case in case in         | 1 HI - B with - B fugile area B fairing - B liters - B | terme 20 meter 20 metersteen |                                    | 🗎 Othe         | r Bookma |
| UPS.org Home Administration Classes Help Jobs | Printers                                               |                              |                                    |                |          |
|                                               |                                                        |                              |                                    |                |          |
| Printers                                      |                                                        |                              |                                    |                |          |
|                                               | Search in Printers:                                    | Search                       |                                    |                |          |
|                                               | Showing 4 d                                            | of 4 printers.               |                                    |                |          |
|                                               | Queue Name                                             | Description                  | Location                           | Make and Model | Status   |
| 382,388,376,385, Book,printer,re, Salest      | 192 198 178 JHD & Roah primer on falsed                |                              | Generic PCL Laser Printer          | Idl            | le       |
| Brother_HL_3150CDW_series                     | Brother HL-3150CDW series                              |                              | Brother HL-3150CDW series-AirPrint | Idl            | le       |
| RICOH_MP_C3004002673C6AB4E_                   | RICOH MP C3004 [002673C6AB4E]                          |                              | RICOH MP C3004-AirPrint            | Idl            | le       |
| Zebra Technologies ZTC GK420d                 | Zebra Technologies ZTC GK420d                          | Marketing/Ton's Mar mini     | Zebra ZPL Label Printer            | Idl            | le       |
|                                               |                                                        |                              |                                    |                |          |
|                                               |                                                        |                              |                                    |                |          |
|                                               |                                                        |                              |                                    |                |          |
|                                               |                                                        |                              |                                    |                |          |
|                                               |                                                        |                              |                                    |                |          |
|                                               |                                                        |                              |                                    |                |          |
|                                               |                                                        |                              |                                    |                |          |
|                                               |                                                        |                              |                                    |                |          |
|                                               |                                                        |                              |                                    |                |          |
|                                               |                                                        |                              |                                    |                |          |

Selecteer de zebra printer uit de lijst en selecteer "**set default opties**" uit de lijst waar nu "**Adminstration**" staat.

| CUPS.org Home Administration                                                                                                    | Classes Help Jobs Printers                                                                                                |
|----------------------------------------------------------------------------------------------------|----------------------------------------------------------------------------------------------------|
| Zebra_Technolog                                                                                                    | jies_ZTC_GK420d                                                                                                    |
| Zebra_Technologie                                                                                                    | s_ZTC_GK420d (Idle, Accepting Jobs, Not Shared)                                                                           |
| Maintenance         V         Administration           Description:         Molify Printer           Location:         Delebritizer           Driver:         Set Osfault Options           Connection:         Set As Server Default           Defaults:         Set Allowed Users | C GK420d<br>ini<br>*(grayscale)<br>»logies/ZTC%20GK420d?serial=28J124802403<br>e media=custom_4xSin_4xSin sides=one-sided |
|                                                                                                    | Search in Zebra_Technologies_ZTC_GK420d: Search Clear                                                                     |
| Show Completed Jobs Show All Jobs                                                                                                    | loke listed in wint order, held joke appare first                                                                         |
|                                                                                                    | juos iisted in print order, neu juos appear irist.                                                                        |
|                                                                                                    |                                                                                                    |
|                                                                                                    |                                                                                                    |
|                                                                                                    |                                                                                                    |

Hier kan je jouw media size instellen voor jouw zebra etiketten. Dit die je door uit het menu bij media size uit de dropdown de optie "**custom**" te kiezen. Selecteer bij units de optie millimeters en vul jouw afmeting van je etiket in. Voor een standaard verzendetiket is dit width: 102 mm en height: 150 mm. Selecteer voor je media type "**Direct thermal media**" Sluit af met "**Set Default opties**".

| et Dela | ult Options for 2 | ebra_Tech | nologies_ZTC | _GK420d                                      |
|---------|-------------------|-----------|--------------|----------------------------------------------|
| eneral  | Printer Settings  | Banners   | Policies     |                                              |
|         |                   |           |              | General                                      |
|         |                   |           |              | Media Size: Custom 👻                         |
|         |                   |           |              | Width: 102                                   |
|         |                   |           |              | Height: 150                                  |
|         |                   |           |              | Units: Innumineers                           |
|         |                   |           |              | Media Tracking: Non-continuous (Web sensing) |
|         |                   |           |              | Media Type: [Direct Thermal Media 💙]         |
|         |                   |           |              | Set Default Onlines                          |
|         |                   |           |              | on control opporte                           |

CUPS and the CUPS logo are trademarks of Apple Inc. Copyright @ 2007-2019 Apple Inc. All rio

CUPS and the CUPS loop are trademarks of Apple Inc. Copyright © 2007-2019 Apple Inc. All rights reserved.

De laatste stap om je installatie te voltooien is het invoeren van je inloggegevens van je Mac. Sluit af door in te loggen en je installatie is klaar.

# Sign in http://localhost:631 Username Password Cancel Sign In

#### Gefeliciteerd!

Je kan nu aan de slag met jouw Zebra printer, tenminste, als je nog genoeg zebra etiketten in huis hebt. Deze kun je ook snel en gemakkelijk bij Labeldiscounter bestellen, kijk bijvoorbeeld eens naar onze <u>Zebra verzendetiketten</u>. Mocht je toch nog vragen hebben over het installeren van je Zebra printer, neem dan gerust even <u>contact</u> met ons op. Het team van Labeldiscounter staat klaar om je te helpen zodat jij snel aan de slag kan met je zebra printer!